- To purchase tickets go to <u>www.eticketing.co.uk/wolves</u> this will take you to the main ticketing site to purchase tickets. Make sure you are logged into your Wolves account, you can log in by clicking the icon of the person next to the basket in the top right corner. This may take you to the supporter hub to complete the log in process, click buy tickets which will be highlighted in gold. If you have not previously purchased with us, you will need to create a Wolves account before attempting to purchase.
- You will have tabs at the top of the page, click for Match & Event Tickets this will then show you an option to purchase home matches. Once you have got to this stage it will show you fixtures that are on sale and available for purchase. It will show a button for Find Tickets – press this to access the virtual venue.
- Once the virtual venue has loaded you will be able to select a block within a stand you wish to purchase tickets in. Hovering over the block will show you an image of the view from that block.
- At the top of the page it will show an option to filter by how many seats are required, the number you wish to purchase will need to be selected before selecting the block you wish to choose from. Then select a block you wish to purchase from.
- Once you have selected the block, available seats will be highlighted in green. Seats that are unavailable will be appear in grey.
- Select the seats you wish to purchase, you will then be shown a virtual view which is similar to the view from the seats you have selected. In the bottom right corner the seats you have selected will be displayed, here you can select the price class, once the price classes are correct you can add to basket. The top right corner a basket icon will be highlighted with the number of tickets you have selected.
- Once in the basket you will be able to reassign any additional tickets to other supporters wishing to attend along with changing the ticket

to the relevant price class depending on the age of the supporter assigned to the ticket. You can then proceed to checkout.

• This will then show a payment page. Click for Debit/ Credit Card, select the card type and then enter the card details. Complete all mandatory fields which are name of the card holder, card number, expiry/end date and the security code /CVV2. Once these have been filled out, you need to then select review order at the bottom of the page. This will then complete the purchase and tickets will be sent to the email linked to your account. Supporters will be able to print the attachments sent via email.